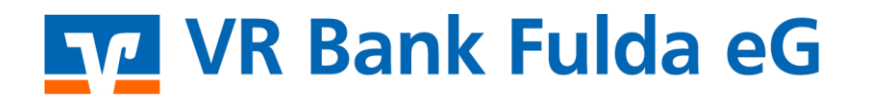

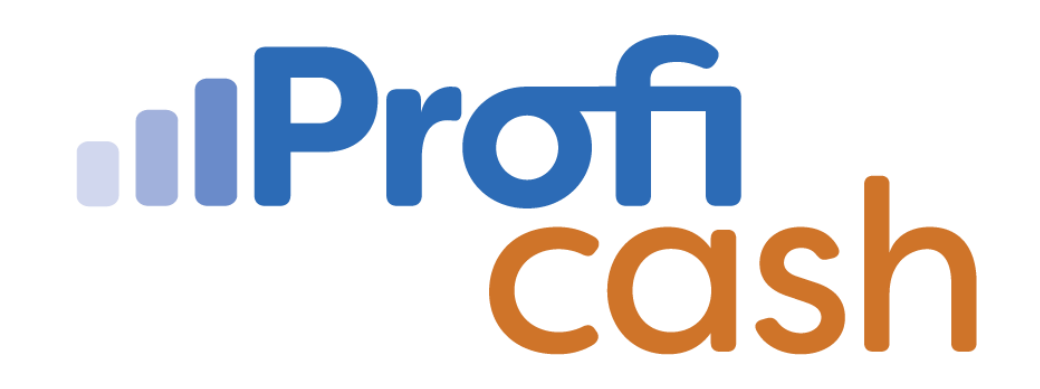

Profi cash 12 Installation

Neuinstallation

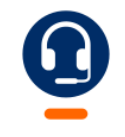

<u>0661 289 - 444</u>

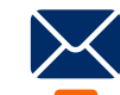

support@vrbankfulda.de

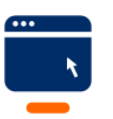

vrbankfulda.de/proficash-support

-Partuer der Region

# VR Bank Fulda eG

- 1. Herunterladen der Installationsdatei
- → www.vrbankfulda.de/proficash
- → <u>https://www.vr-updates.de/gad/man/profi\_cash\_12\_installer.exe</u>

### Das ist zu tun

#### Banking-Software Profi cash testen und erwerben

Die kostenlose Testversion installieren Sie einfach über den folgenden Link. Der Einrichtungsassistent führt Sie durch alle Eingaben. Die Testversion steht Ihnen 60 Tage zur Verfügung. Für eine weitere Nutzung benötigen Sie einen Lizenzschlüssel. Bestehende Daten der Testversion bleiben auch nach Ablauf des Testzeitraums erhalten. Den Lizenzschlüssel für die Vollversion erhalten Sie über unseren VR-BankShop.

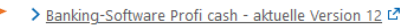

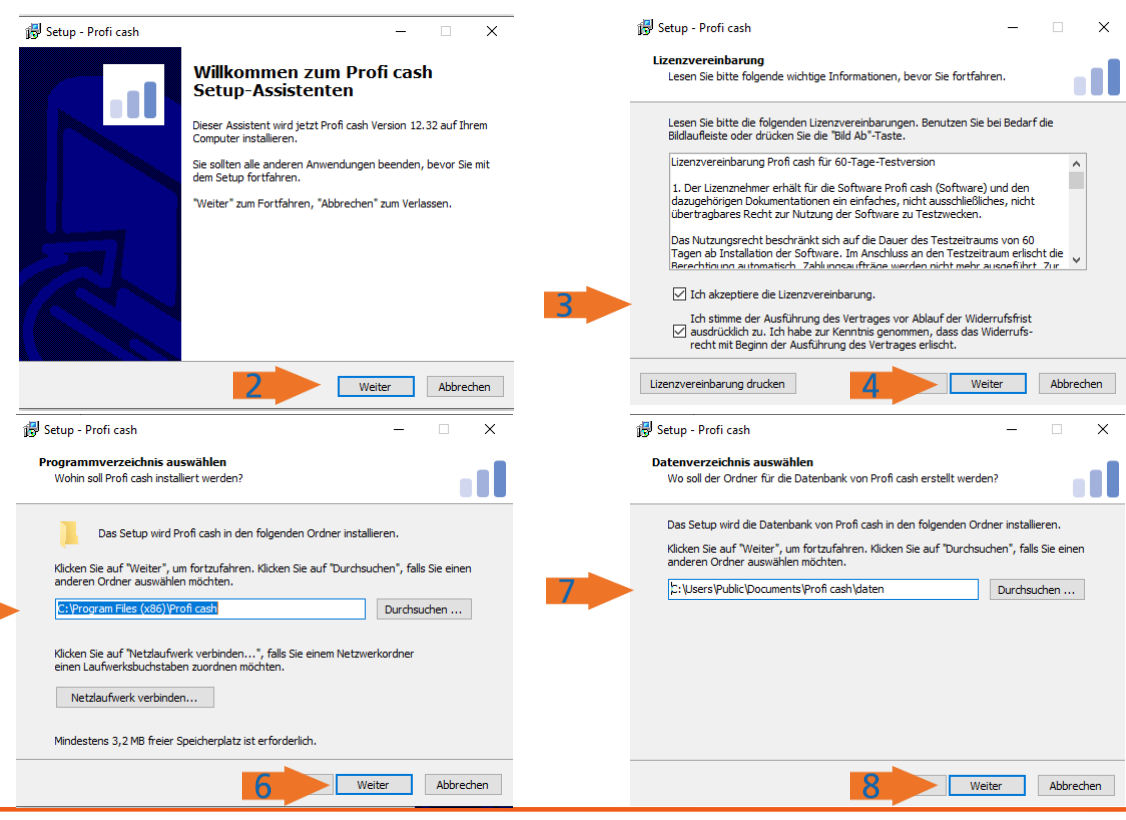

-Partuer der Region

### Ausführen der Installationsdatei 2. → Weiter

- 3. Lizenzvereinbarung akzeptieren
- 4.  $\rightarrow$  Weiter
- 5. Programmverzeichnis auswählen6. → Weiter
- 7. Datenverzeichnis auswählen
- 8.  $\rightarrow$  Weiter

# VR Bank Fulda eG

1. Startmenü-Ordner auswählen

2.  $\rightarrow$  Weiter

3. Zusätzliche Aufgaben auswählen – BLZ 53060180 einpflegen 4. → Weiter

1

5. → Installieren

Beenden des Setup 6. → Fertigstellen

| Startmenü-Ordner auswählen                                                                                                    |                       | Zusätzliche Aufgaben au                                                            | swählen                                                                                                    |
|----------------------------------------------------------------------------------------------------|-----------------------|------------------------------------------------------------------------------------|----------------------------------------------------------------------------------------------------|
| wo soli das Setup die Programm-verknuptungen erstellen?                                                                                                    |                       | Welche zusätzlichen Aufg                                                           | aben sollen ausgeführt werden?                                                                                                    |
| Das Setup wird die Programm-Verknüpfungen im folgenden Startment<br>erstellen.<br>Kilcken Sie auf "Weiter", um fortzufahren. Kilcken Sie auf "Durchsuchen", fals<br>anderen Ordere auswählen möchten.                                                                                                    | ü-Ordner<br>Sie einen | Wählen Sie die zusätzliche<br>Profi cash ausführen soll,<br>🗹 Icon auf dem Deskto; | n Aufgaben aus, die das Setup während der Installation v<br>und klicken Sie danach auf "Weiter".<br>o anlegen                                                                                                    |
| Profi cash Durchsud                                                                                                    | then                  | 🗹 Icon im Startmenü an                                                             | legen                                                                                                    |
|                                                                                                    | 3                     | Geben Sie die Bankleitzahl<br>Bankleitzahl: 53060180                               | der Bank ein, von der Sie Profi cash erhalten haben.                                                                                                    |
|                                                                                                    |                       |                                                                                    |                                                                                                    |
| Keinen Ordner im Startmenü erstellen                                                                                                    |                       |                                                                                    |                                                                                                    |
| Weiter                                                                                                    |                       |                                                                                    |                                                                                                    |
| Z Weiter                                                                                                    | Abbrechen             |                                                                                    | 4 Weiter Abbr                                                                                                    |
| Setup - Profi cash —                                                                                                    |                       | 뤍 Setup - Profi cash                                                               | 4 Weiter Abbr                                                                                                    |
| Setup - Profi cash  Bereit zur Installation.  Das Setup ist jetzt bereit, Profi cash auf ihrem Computer zu installeren.  Klicken Sie auf 'Installeren', um mit der Installation zu beginnen, oder auf "Zurü um ihre Einstellungen zu überprüfen oder zu ändern.  Ziel-Ordner:  C:Program Files (x86)Profi cash                           | Abbrechen X           | j∰ Setup - Profi cash                                                              | Weiter Abbr     Abbr     Beenden des Profi cash     Setup-Assistenten  Das Setup hat de Instaliation von Profi cash auf Ihrem     Computer abgeschlossen. Die Amwendung kann über die     instalierten Programm-Verhungingen gestartet werder     Klicken Sie auf "Fertigstellen", um das Setup zu beender                                                                         |
| Setup - Profi cash Bereit zur Installation. Das Setup ist jetzt bereit, Profi cash auf Ihrem Computer zu installeren. Klicken Sie auf "Installeren", um mit der Installation zu beginnen, oder auf "Zurü um Ihre Einstellungen zu überprüfen oder zu ändern. Ziel-Ordner: Ci-Program Files (x86)/Profi cash Startmeni-Ordner: Profi cash | Abbrechen X           | 1 <sup>20</sup> Setup - Profi cash                                                 | Weiter Abbr     Abbr     Abbr     Beenden des Profi cash     Schup-Assistenten  Das Setup hat die Installation von Profi cash auf Ihrem     Computer abgeschlossen. Die Anwendung kann über die     installierten Programm-Verknüpfungen gestartet werder     Klicken Sie auf "Fertigstellen", um das Setup zu beender     🗹 Info-Datei lesen                                      |
| Setup - Profi cash                                                                                                    | Abbrechen             | Proficash                                                                          | Weter     Abbr     Abbr     Abbr     Abbr     Beenden des Profi cash     Setup-Assistenten     Das Setup hat die Installation von Profi cash auf Ihrem     Computer abgeschiosen. Die Anwendung kann über die     nstaller ten Programm-Verhrüpfungen gestartet werder     Klicken Sie auf "Fertigstellen", um das Setup zu beender     Dinfo-Datei lesen     Profi cash ausführen |

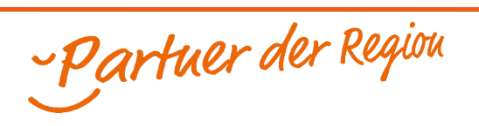